Sample Site : <u>https://www.quora.com/What-is-the-difference-between-a-sea-and-an-ocean</u>

## **Setting up Your Question and Answers Site**

The first thing you need to do is install and activate the DW Question Answers plugin. Upon activation, the plugin creates two new pages in your WordPress site:

- DWQA Questions This page will display all questions.
- DWQA Ask Question This page contains a form where users can ask new questions.

The title and URLs of these pages contain DWQA which looks bad. Let's change this. Head over to **Pages** » **All Pages** and click Quick Edit link below each page.

| Dashboard    | Pages Add New                               |
|--------------|---------------------------------------------|
| 🖈 Posts      | All (5)   Published (4)   Draft (1)         |
| 91 Media     | Bulk Actions   Apply All dates   Filter     |
| 📙 Pages      | Title                                       |
| All Pages    | Blog                                        |
| Add New      |                                             |
| Comments     | Contact                                     |
| Questions    | DWQA Ask Question                           |
| 🔊 Appearance | Edit   Quick Edit   Trash   View            |
| 🖌 Plugins    | DWQA Questions                              |
| 👗 Users      |                                             |
| 🖌 Tools      | Privacy Policy — Draft, Privacy Policy Page |

This will show page details for quick editing. You can remove the DWQA from page title and slug fields and then click on the 'Update' button to save your changes.

|            | acı.                                                  |          | Peter                 | 2019/01/17              |
|------------|-------------------------------------------------------|----------|-----------------------|-------------------------|
| QUICK EDIT | r                                                     |          |                       |                         |
| Title      | DWQA Ask Question                                     | Parent   | Main Page (no parent) | •                       |
| Slug       | dwqa-ask-question                                     | Order    | 0                     |                         |
| Date       | 04-Apr 🛊 10 , 2019 🐵 05 : 47                          | Template | Default Template      | ¢                       |
| Author     | Peter (peter)                                         | Allow C  | Comments              |                         |
| Password   | -OR- Private                                          | Status   | Published \$          |                         |
| Cancel     |                                                       |          |                       | Update                  |
| DWQ        | A Questions<br>Quick Edit   <mark>Trash</mark>   View |          | Peter —               | Published<br>1 hour ago |

The next thing you need to do is to allow user registration on your website. This can be achieved by going to **Settings** » **General** page.

Scroll down to the 'Membership' section and check the box next to *Anyone can register*. Make sure that you choose *Subscriber* as the new user default role.

| III Sattings                                         |                                     |                                              |
|------------------------------------------------------|-------------------------------------|----------------------------------------------|
| Settings                                             |                                     | This address is used for admin purposes, lik |
| General                                              |                                     |                                              |
| Writing                                              | Membership                          | Anyone can register                          |
| Reading                                              |                                     |                                              |
| Discussion                                           | New Liser Default Pole              | Subseribar                                   |
| Media                                                | New Oser Deladic Kole               | Subscriber                                   |
| General<br>Writing<br>Reading<br>Discussion<br>Media | Membership<br>New User Default Role | Anyone can register     Subscriber           |

Now that user registration is enabled, let's configure the plugin settings.

Start by going to **Questions** » **Settings** page. Under the *General* tab, you can configure the basic plugin settings.

| WQA Settings<br>General Emails | Permiss                                                                                                    | -1                                                                                                    |                                                                                                    |                                                                                                    |                                                                                                    |                                                                                                    |
|--------------------------------|----------------------------------------------------------------------------------------------------|----------------------------------------------------------------------------------------------------|----------------------------------------------------------------------------------------------------|----------------------------------------------------------------------------------------------------|----------------------------------------------------------------------------------------------------|----------------------------------------------------------------------------------------------------|
| General Emails                 | Permiss                                                                                                    | alama                                                                                                    |                                                                                                    |                                                                                                    |                                                                                                    |                                                                                                    |
|                                |                                                                                                    | sions                                                                                                    | Licenses                                                                                                    |                                                                                                    |                                                                                                    |                                                                                                    |
| ge Settings                    |                                                                                                    |                                                                                                    |                                                                                                    |                                                                                                    |                                                                                                    |                                                                                                    |
|                                |                                                                                                    |                                                                                                    |                                                                                                    |                                                                                                    |                                                                                                    |                                                                                                    |
| estion List Page               |                                                                                                    | All Que                                                                                                    | stions                                                                                                    | ¢                                                                                                    |                                                                                                    |                                                                                                    |
|                                |                                                                                                    | A page w                                                                                                    | here displays                                                                                                    | all questions.                                                                                                    | The [dw                                                                                                    | qa-list-questi                                                                                                    |
| Question Page                  |                                                                                                    | Ask Qu                                                                                                    | estion                                                                                                    | ¢                                                                                                    |                                                                                                    |                                                                                                    |
|                                |                                                                                                    | A page w                                                                                                    | here users c                                                                                                    | an submit que                                                                                                    | stions. The                                                                                                    | [dwqa-submit                                                                                                    |
|                                |                                                                                                    |                                                                                                    |                                                                                                    |                                                                                                    |                                                                                                    |                                                                                                    |
| estion Settings                |                                                                                                    |                                                                                                    |                                                                                                    |                                                                                                    |                                                                                                    |                                                                                                    |
|                                |                                                                                                    |                                                                                                    |                                                                                                    |                                                                                                    |                                                                                                    |                                                                                                    |
| hive Page Show At M            | ost                                                                                                    | 5                                                                                                    | questions.                                                                                                    |                                                                                                    |                                                                                                    |                                                                                                    |
|                                |                                                                                                    |                                                                                                    |                                                                                                    |                                                                                                    |                                                                                                    |                                                                                                    |
| ore A Question Appe            | ars                                                                                                    | Quest                                                                                                    | tion must be i                                                                                                    | manually appr                                                                                                    | oved.                                                                                                    |                                                                                                    |
| er Question Settings           |                                                                                                    | Allow                                                                                                    | members to                                                                                                    | post private q                                                                                                    | uestion.                                                                                                    |                                                                                                    |
|                                | ge Settings<br>estion List Page<br>Question Page<br>estion Settings<br>hive Page Show At M<br>fore A Question Appen | ge Settings<br>estion List Page<br>a Question Page<br>estion Settings<br>thive Page Show At Most<br>fore A Question Appears<br>her Question Settings | ge Settings<br>estion List Page All Que<br>A page w<br>a Question Page Ask Qu<br>A page w<br>estion Settings<br>thive Page Show At Most 5<br>fore A Question Appears Quest<br>her Question Settings Allow | ge Settings estion List Page All Questions A page where displays C Question Page Ask Question A page where users can estion Settings whive Page Show At Most fore A Question Appears Question must be a mer Question Settings Allow members to | ge Settings         estion List Page       All Questions         A page where displays all questions.         c Question Page       Ask Question         c Question Page       Ask Question         estion Settings       A page where users can submit que         where Page Show At Most       5         c ore A Question Appears       Question must be manually apprender Question Settings | ge Settings   estion List Page   All Questions   A page where displays all questions. The [dw   A page where displays all questions. The [dw   A page where users can submit questions. The   estion Settings   chive Page Show At Most   5   question must be manually approved.   her Question Settings |

First, you need to choose the page that will display the *Ask Question* form and another page that will *List All Questions*. You will notice that the default pages are already selected here.

If you want to display some other pages, then you need to copy and paste the shortcodes shown on the settings page to those pages.

Under the Question settings section, you can select the number of questions you want to be displayed on the questions page. You can also enable 'Moderation' by requiring each question to be manually approved.

The plugin also comes with built-in spam protection features. You can enable the Akismet anti-spam feature and provide the Akismet API key.

| Akismet Settings          |                           |                  |
|---------------------------|---------------------------|------------------|
| Use Akismet anti-spam     | Enable Akismet            |                  |
| Akismet API key           |                           |                  |
|                           | Get in <u>akismet.com</u> |                  |
| Akismet connection status | Not Connected             |                  |
| Auto Closure Settings     |                           |                  |
| Use Auto Closure          | Enable Auto Closure       |                  |
| Closure after             |                           | Days.(greater 0) |
| Captcha Settings          |                           |                  |
| Туре                      | Default \$                |                  |

You can also use reCAPTCHA to protect your question and answer forum from automated spam bots.

Don't forget to click on the 'Save Changes' button to store your settings.

Next, you need to switch to the 'Email' tab. From here you can upload your logo and modify the email notifications sent by the plugin.

| DWQA Settings                    |                                                         |                      |
|----------------------------------|---------------------------------------------------------|----------------------|
| General Emails Permis            | ssions Licenses                                         |                      |
| Email Settings   New Question No | otifications   New Answer Notifications   New Comment   | t Notifications      |
| Email settings                   |                                                         |                      |
| Emaillaga                        |                                                         |                      |
| Email Eogo                       | Upload or choose a logo to be displayed at the top of t | Upload<br>the email. |
|                                  |                                                         |                      |
| From Email                       |                                                         |                      |
|                                  | This address will be used as the sender of the outgoing | a emails.            |

After that, switch to the 'Permissions' tab. From here you can set up user role permissions. By default, the plugin allows administrators and editors to read, post, write and edit all questions and answers.

| DWQA Settings  | 6              |              |              |              |
|----------------|----------------|--------------|--------------|--------------|
| General Emails | Permissions Li | censes       |              |              |
| Questions      |                |              |              |              |
|                | Read           | Post         | Edit         | Delete       |
| Administrator  | $\checkmark$   | $\checkmark$ | $\checkmark$ | ✓            |
| Editor         | $\checkmark$   | $\checkmark$ | $\checkmark$ | $\checkmark$ |
| Author         | $\checkmark$   | $\checkmark$ |              |              |
| Contributor    | $\checkmark$   | $\checkmark$ |              |              |
| Subscriber     | $\checkmark$   | $\checkmark$ |              |              |

The plugin also allows anonymous users to ask questions. You can change that from permissions settings.

Once you are satisfied with plugin settings, don't forget to click on the 'Save changes' button to save your changes.

## **Managing Your Question Answer Site**

You can view all questions added to your site by visiting **DW Q&A** » **All Questions** page. As an administrator, you can edit or delete any questions submitted by any user on your site.

You can also add Question categories since users do not have permissions to create categories. However, users can add question tags when submitting a question on your site.

| Que     | estions Add New Qu                                  | estion        |                          |                        |    | Screen Options ¥                                                    |
|---------|-----------------------------------------------------|---------------|--------------------------|------------------------|----|---------------------------------------------------------------------|
| All (2) | )   Published (2)                                   | All dates . * | Otioto Ourorticos Elitor |                        |    | Sear                                                                |
|         | Title                                               | Author        | Category                 | Tags                   | ÷  | Date Info                                                           |
|         | How to remove<br>malware from my<br>WordPress site? | Peter         | WordPress Security       |                        | -  | Published Open<br><u>1.min.ago</u> 0 answered<br>0 voted<br>0 views |
|         | Which Plugins to                                    | Peter         | WordPress Plugins        | beginners , new blog , | -  | Questions                                                           |
|         | Install on a New<br>WordPress Website?              |               |                          | plugin suggestions     |    | Questions                                                           |
|         |                                                     |               |                          |                        |    | Add New Question                                                    |
|         | Title                                               | Author        | Category                 | Tags                   | Ψ. | Question Category                                                   |
| Bulk    | Actions                                             |               |                          |                        |    | Question Tags                                                       |

## The Front End Features of Your Q&A Site

DW Question Answers is designed to work with most WordPress themes. This is how your questions page will look:

| What d      | you want to know?                                           |       |         | ۹       |
|-------------|-------------------------------------------------------------|-------|---------|---------|
| Filter: All | Open Resolved Closed Unanswered My questions My subscribes  |       | Sor     | rt by 🗘 |
| -           | Which Plugins to Install on a New WordPress Website?        | 1     | 1       | 0       |
| am          | Answered Peter answered 10 mins ago • WordPress Plugins     | views | answers | votes   |
|             | What are some great themes for a photography website?       | 2     | 1       | 0       |
| X           | Answered John Smith answered 12 mins ago • WordPress Themes | views | answers | votes   |
| -           | How to remove malware from my WordPress site?               | 1     | 1       | 0       |
| -           | Answered Tina answered 13 mins ago • WordPress Security     | views | answers | votes   |

Questions can be searched or sorted by status, categories, views, and answers. Your users post questions, submit answers, and add their own comments. Users can also follow questions by clicking on the star icon next to each question.

|          | NordPress Questions + Category: WordPress Plugins + Which Plugins to Install on | a New WordPress Website?   |
|----------|---------------------------------------------------------------------------------|----------------------------|
| 1        | Peter Staff asked 35 mins ago                                                   | Subscribe Edit Dek         |
| "ሙ"<br>— | What are some of the plugins that I should install on my new Wo                 | rdPress website.           |
| •        | Question Tags: beginners, new blog, plugin suggestions                          | This question is: Resolved |
|          | Comment                                                                         |                            |
|          |                                                                                 |                            |
| 1 Answ   | ers                                                                             |                            |
| Ż        | Tina Staff answered 14 mins ago                                                 | Edit Dek                   |
| A        | The plugins I install on each new website                                       |                            |
|          |                                                                                 |                            |

The user who has asked the question and the site administrator has the ability to mark a question as **resolved**. Users can also vote for answers, choose the best answer, and add comments to the questions and answers as well. This provides a much deeper interaction platform for your users to engage in discussions around the question topic.

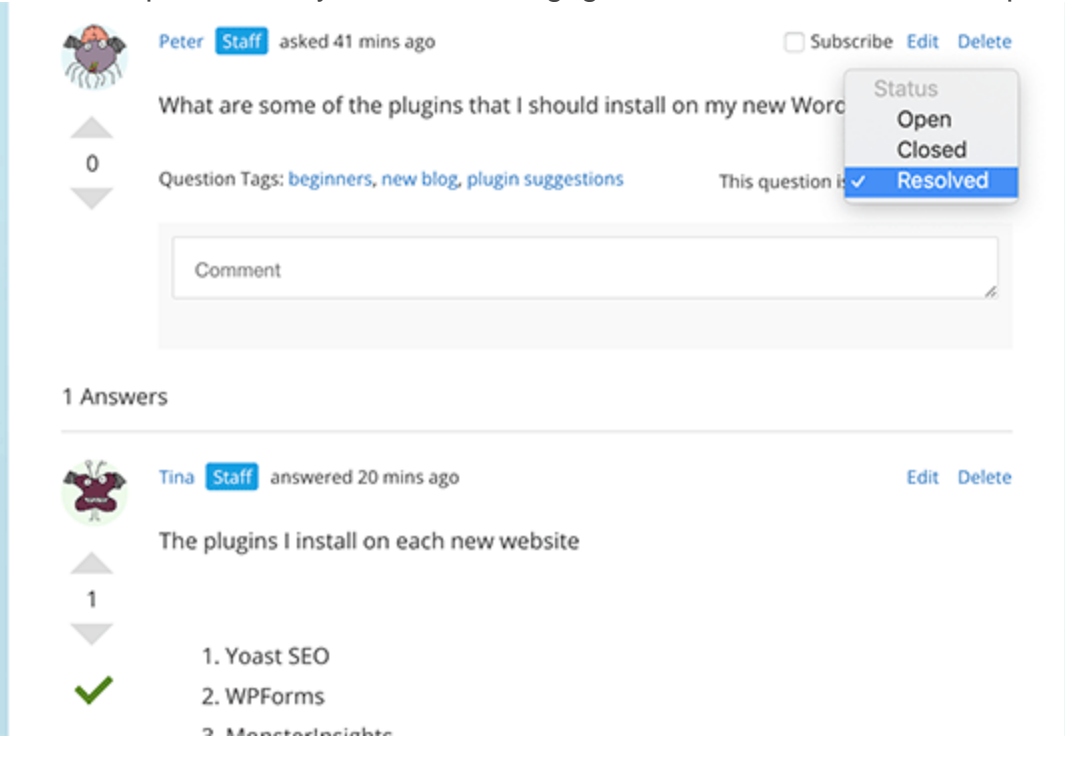